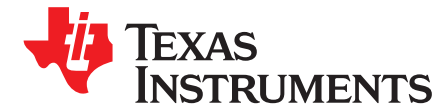

# bq27z561EVM-011 EVM Single-Cell Impedance Track™ Technology

This evaluation module (EVM) is used with the bq27z561. The EVM includes one bq27z561 integrated circuit module with an external current-sense resistor, on board EV2400 communication module, bq2980 battery protector, and all other onboard components necessary to monitor and predict capacity for a pack-side fuel gauge solution. Through the use of battery management studio, via the on board EV2400 communication module, the user can:

- Read the bq27z561 data registers
- · Update the RAM and Data Memory for different configurations
- Log cycling data for further evaluation
- Evaluate the functionality of the bq27z561 solution under different charge and discharge conditions

The latest Windows®-based PC software can be downloaded from the product folder on the Texas Instruments Web site.

| <ol> <li>Features</li></ol>                                       | 2<br>2 |
|-------------------------------------------------------------------|--------|
| <ul> <li>1.1 Kit Contents</li></ul>                               | 2      |
| <ul> <li>2 bq27z561-Based Circuit Module</li></ul>                |        |
| <ul> <li>2.1 Circuit Module Connections</li></ul>                 | 3      |
| 2.2 Pin Description                                               | 3      |
| 3 Circuit Module Physical Layout, Bill of Materials and Schematic | 3      |
|                                                                   | 4      |
| 3.1 Board Layout                                                  | 4      |
| 3.2 Schematic                                                     |        |
| 3.3 Bill of Material                                              | 9      |
| 3.4 bq27z561 Circuits Module Performance Specification Summary    | 12     |
| 4 EVM Hardware and Software Setup                                 | 12     |
| 4.1 System Requirements                                           | 12     |
| 4.2 Software Installation                                         | 12     |
| 5 Troubleshooting Unexpected Dialog Boxes                         | 12     |
| 6 Hardware Connection                                             | 13     |
| 6.1 Connecting the bq27z561 Circuit Module to a Battery Pack      | 13     |
| 6.2 Description of EVM Jumpers                                    | 14     |
| 7 Operation                                                       | 15     |
| 7.1 Starting the Program                                          | 15     |
| 7.2 Setting Programmable bg27z561 Options                         | 16     |
| 7.3 Setting the Chemistry                                         | 17     |
| 8 Related Documentation from Texas Instruments                    | 18     |

### List of Figures

| 1 | EVM Image           | 4 |
|---|---------------------|---|
| 2 | Top Layer Composite | 5 |
| 3 | Top Layer           | 5 |
| 4 | Bottom Layer        | 6 |
| 5 | Ground Plane        | 6 |
| 6 | Power Path          | 7 |
|   |                     |   |

bq27z561EVM-011 EVM Single-Cell Impedance Track™ Technology

1

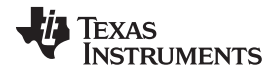

| Features | www.ti.co                                     | m  |
|----------|-----------------------------------------------|----|
| 7        | bq27z561 and bq2980 Reference Schematic       | 8  |
| 8        | On-Board EV2400 Reference Schematic           | 8  |
| 9        | Connect the bq27z561 Circuit Module to a 1SxP | 13 |
| 10       | Registers Screen                              | 15 |

..... 15 11 Data Memory Screen ..... 16 12 Chemistry Screen ...... 18

# List of Tables

| 1 | Bill of Materials                 | 9  |
|---|-----------------------------------|----|
| 2 | Performance Specification Summary | 12 |

# **Trademarks**

Impedance Track is a trademark of Texas Instruments. Windows is a registered trademark of Microsoft Corporation. I<sup>2</sup>C is a trademark of NXP.

#### 1 **Features**

- Complete evaluation system for the bq27z561 gas gauge with Impedance Track™ technology •
- Populated circuit module for quick setup
- Personal computer (PC) software and interface board for easy evaluation •
- Software that allows configuring and data logging for system analysis ٠

#### 1.1 Kit Contents

2

• bq27z561 circuit module (BMS011)

This EVM is used for the evaluation of bq27z561 and bq2980. Visit the product Web folder at www.ti.com to properly configure the bq27z561.

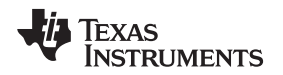

# 2 bq27z561-Based Circuit Module

The bq27z561 based circuit module is an example solution of a bq27z561 circuit for battery management. The circuit module incorporates a bq27z561 battery gas gauge integrated circuit (IC) with external sense resistor to accurately predict the capacity of a 1-series Li-ion cell. In addition, it includes a default high side battery protector the bq2980.

# 2.1 Circuit Module Connections

Contacts on the circuit module provide the following connections:

- Direct connection to the battery pack (J2): BAT+, BAT-
- Direct connection to the system connections for charging and discharging (J1): PACK+ / BAT+, PACK-
- I<sup>2</sup>C<sup>™</sup> communications via on board EV2400 through micro USB
- Access to various signal outputs: INT (TP11), PULS (TP12), CHG (TP5), and DSG (TP6)

# 2.2 Pin Description

| Pin Name | Description                                        |
|----------|----------------------------------------------------|
| PACK+    | Pack positive terminal                             |
| PACK-    | Pack negative terminal                             |
| BAT+     | Battery positive terminal and bq2980 bypass path   |
| BAT–     | Battery negative terminal                          |
| SDA      | External I <sup>2</sup> C communication data line  |
| SCL      | External I <sup>2</sup> C communication clock line |
| VSS      | Device ground                                      |
| INT      | General purpose output                             |
| PULS     | General purpose output                             |

3

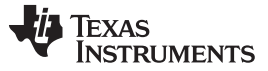

# 3 Circuit Module Physical Layout, Bill of Materials and Schematic

This section contains the board layout, bill of materials, and schematic for the bq27z561 circuit module.

# 3.1 Board Layout

This section shows the printed-circuit board (PCB) layers (Figure 2 through Figure 6), and assembly drawing for the bq27z561 module.

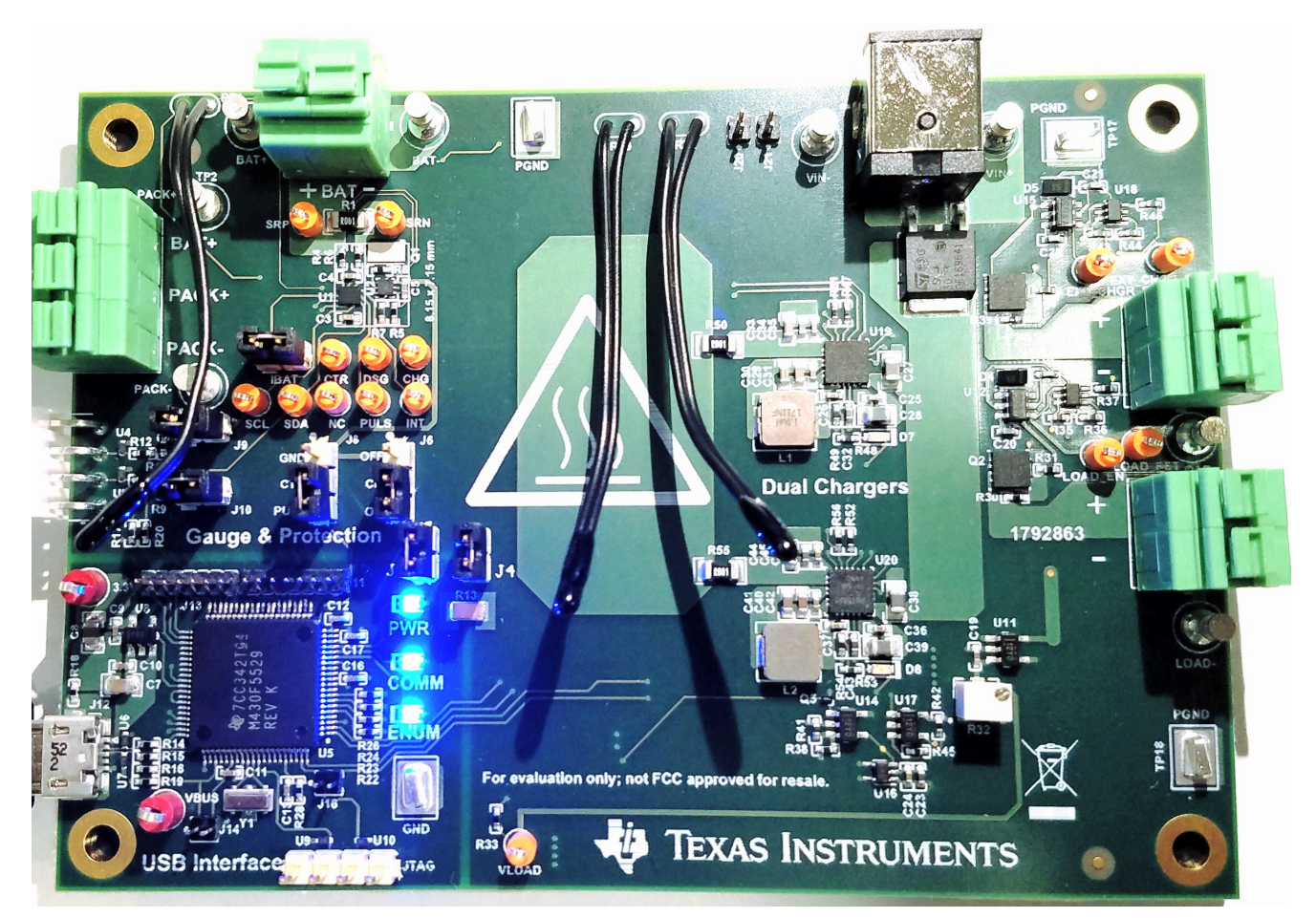

Figure 1. EVM Image

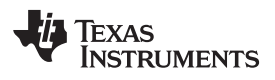

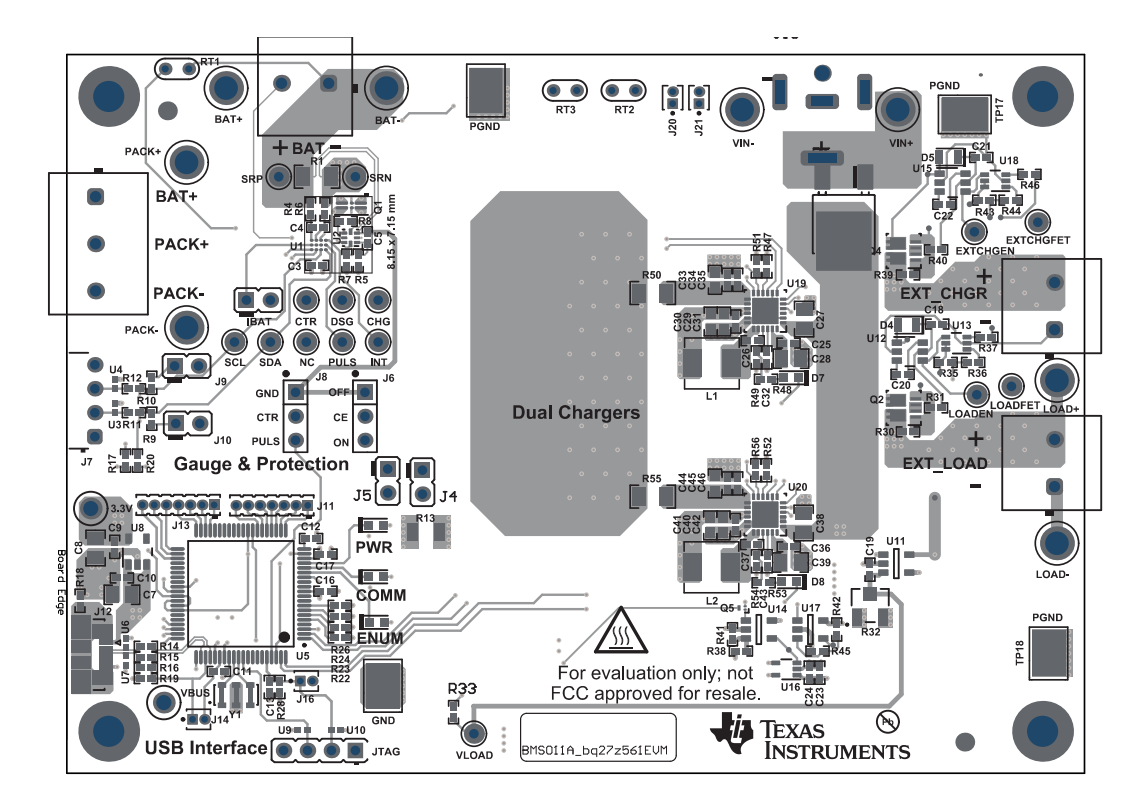

Figure 2. Top Layer Composite

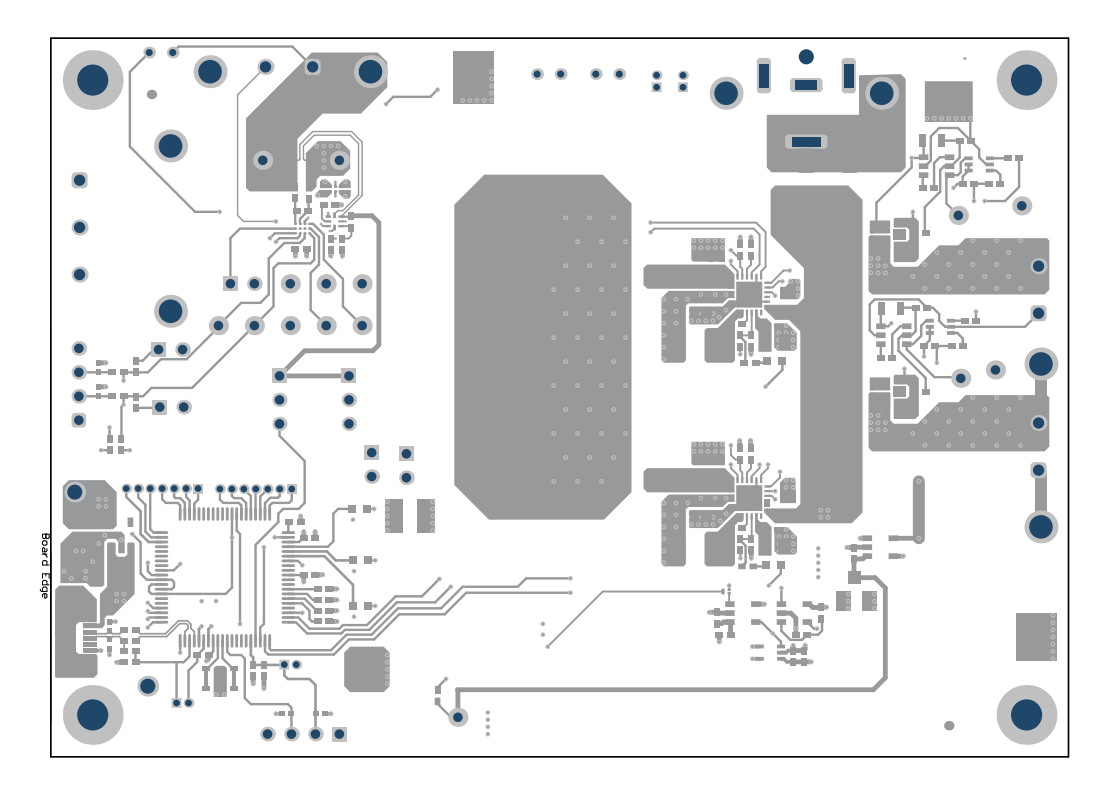

Figure 3. Top Layer

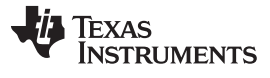

Circuit Module Physical Layout, Bill of Materials and Schematic

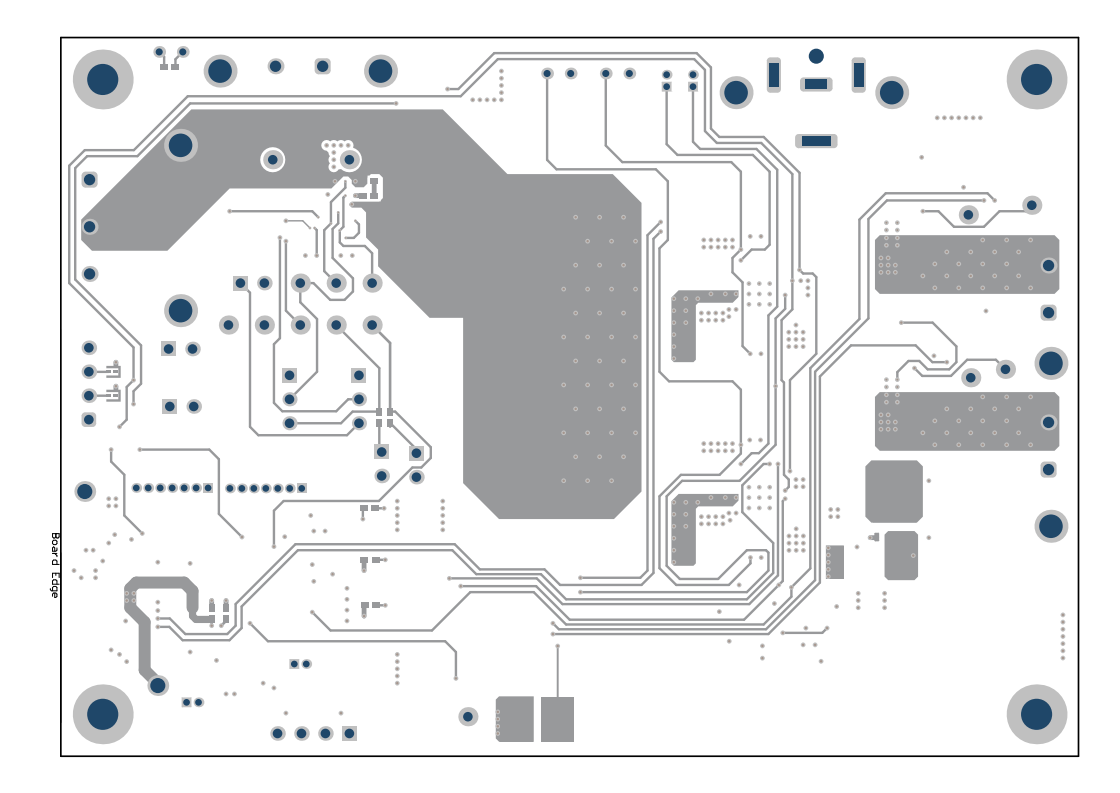

Figure 4. Bottom Layer

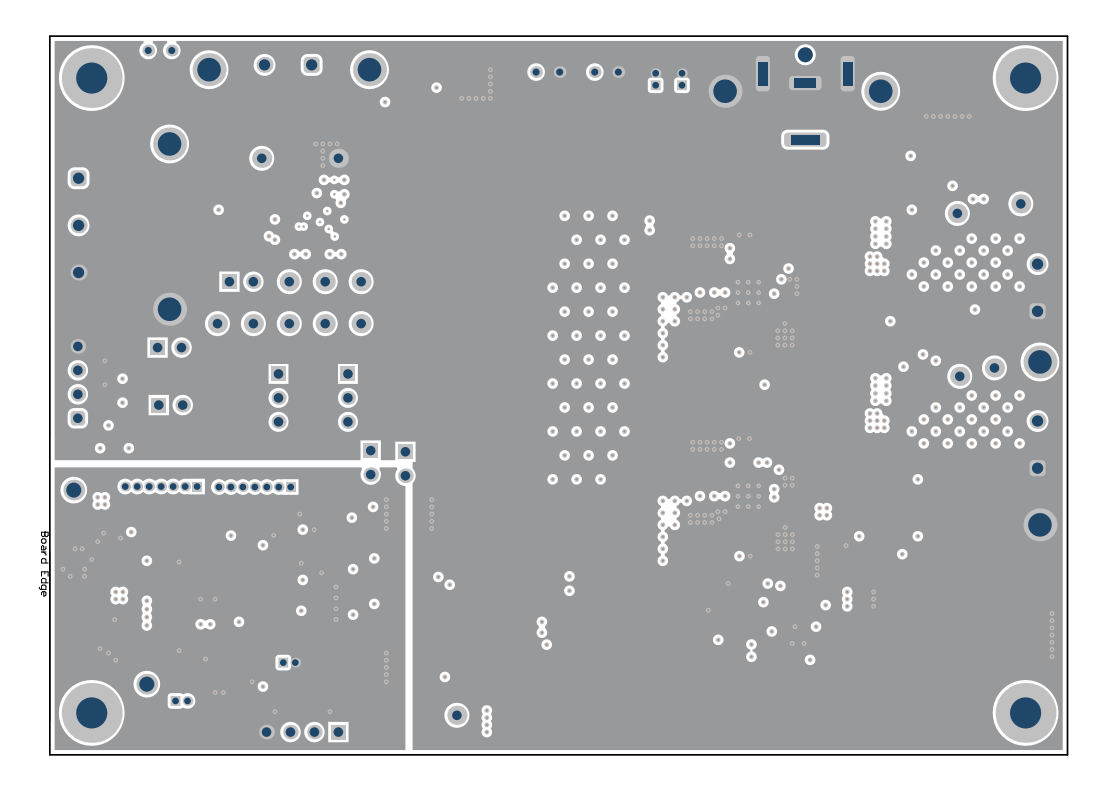

Figure 5. Ground Plane

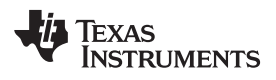

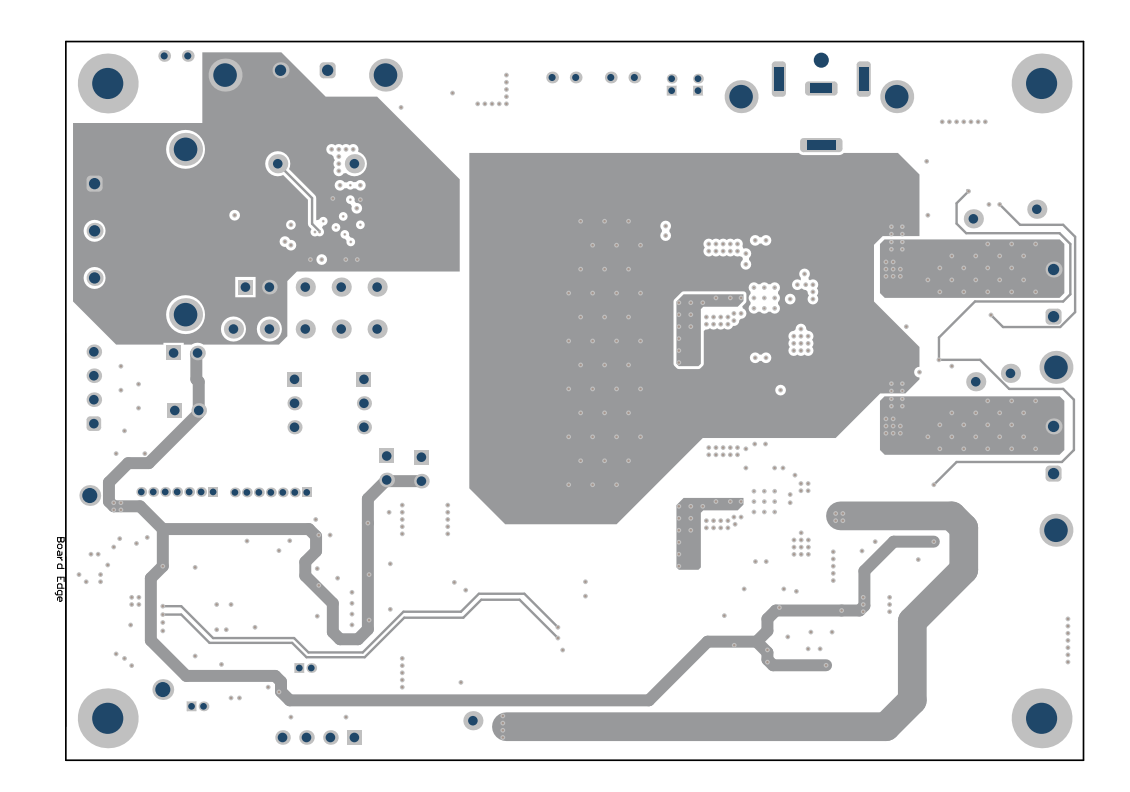

Figure 6. Power Path

7

# 3.2 Schematic

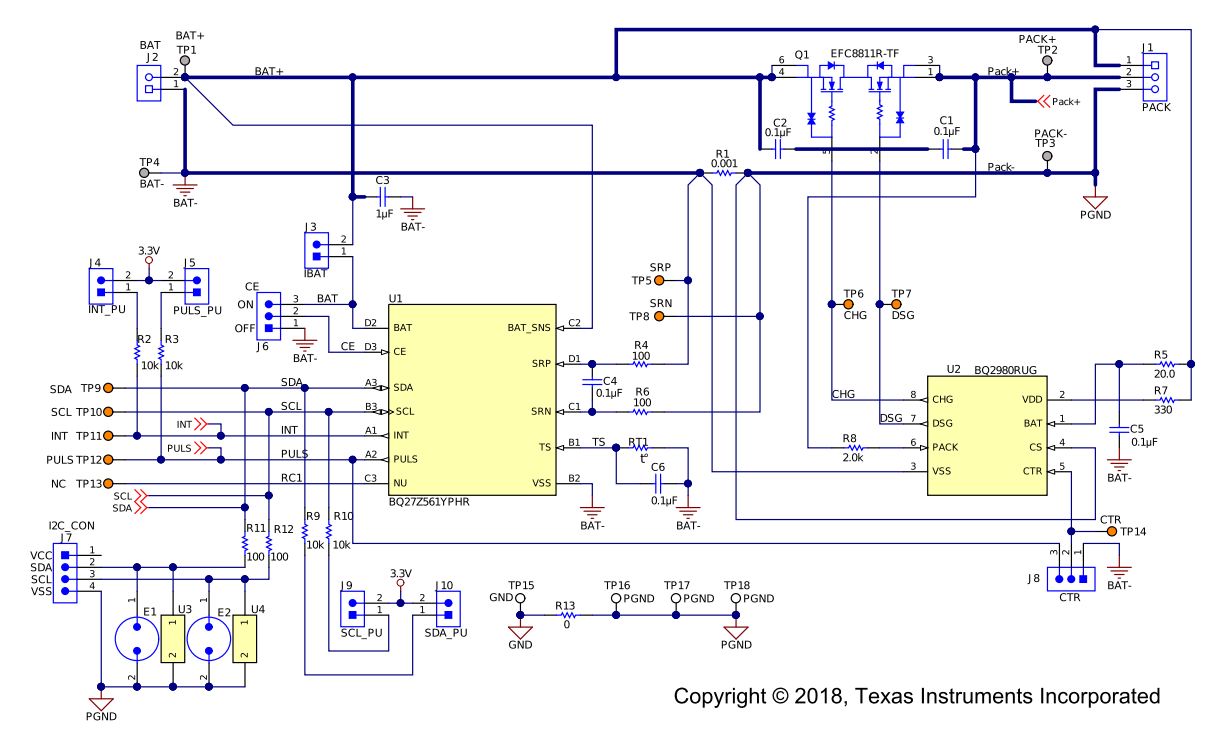

This section contains the schematics of the different (PCB) components.

Figure 7. bq27z561 and bq2980 Reference Schematic

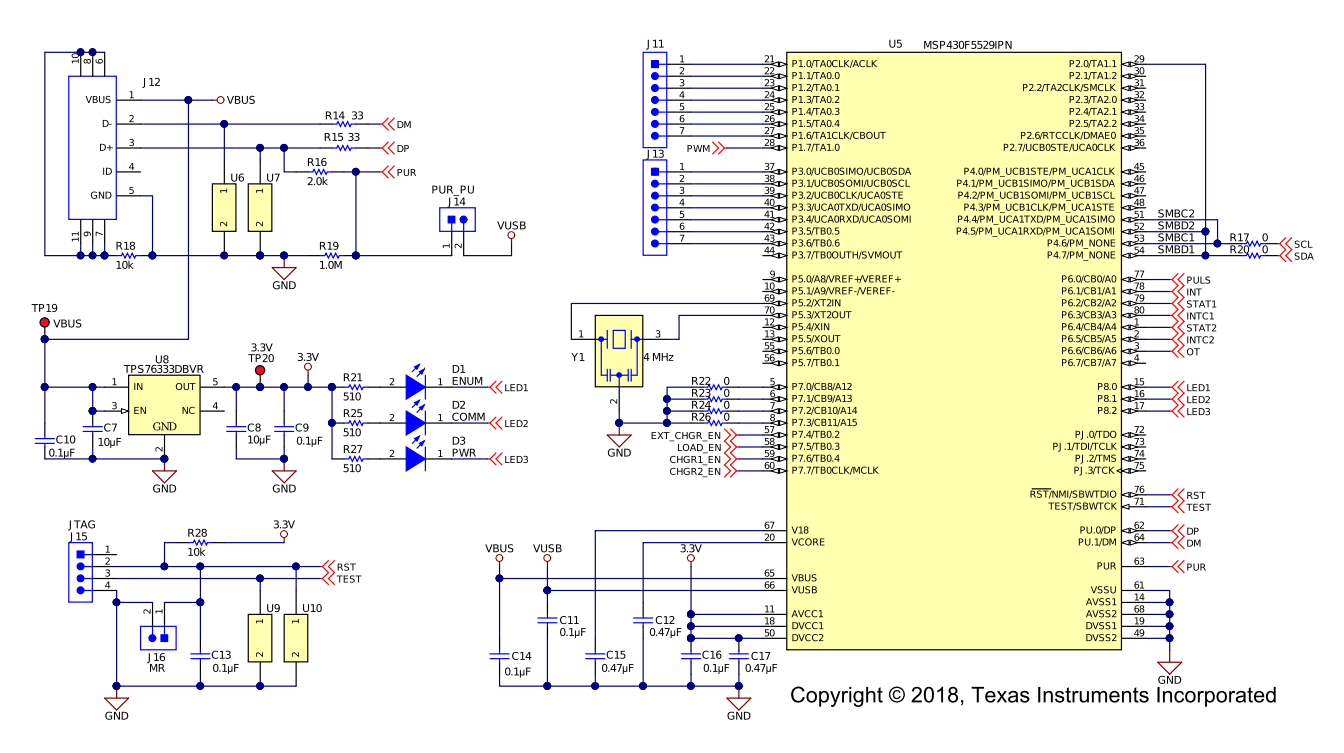

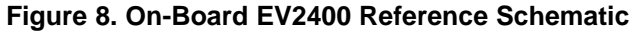

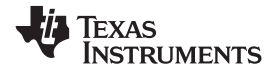

# 3.3 Bill of Material

| Designator                                                                               | Quantity | Value   | Description                                                       | Package Reference                    | Part Number         | Manufacturer                   |
|------------------------------------------------------------------------------------------|----------|---------|-------------------------------------------------------------------|--------------------------------------|---------------------|--------------------------------|
| PCB                                                                                      | 1        |         | Printed Circuit Board                                             |                                      | BMS011              | Any                            |
| C1, C2                                                                                   | 2        | 0.1uF   | CAP, CERM, 0.1 uF, 25 V, +/- 10%, X7R, 0402                       | 0402                                 | GRM155R71E104KE14D  | MuRata                         |
| C3                                                                                       | 1        | 1uF     | CAP, CERM, 1 uF, 6.3 V, +/- 10%, X5R, 0402                        | 0402                                 | GRM155R60J105KE19D  | MuRata                         |
| C4, C5, C6, C9, C10,<br>C11, C13, C14, C16,<br>C19, C24, C25, C31,<br>C35, C36, C42, C46 | 16       | 0.1uF   | CAP, CERM, 0.1 uF, 10 V, +/- 10%, X5R, 0402                       | 0402                                 | GRM155R61A104KA01D  | MuRata                         |
| C7, C8                                                                                   | 2        | 10uF    | CAP, CERM, 10 uF, 16 V, +/- 10%, X5R, 0805                        | 0805                                 | 0805YD106KAT2A      | AVX                            |
| C12, C15, C17                                                                            | 3        | 0.47uF  | CAP, CERM, 0.47 uF, 6.3 V, +/- 10%, X5R, 0402                     | 0402                                 | 04026D474KAT2A      | AVX                            |
| C13                                                                                      | 1        | 1000pF  | CAP, CERM, 1000 pF, 10 V, +/- 10%, X5R, 0402                      | 0402                                 | GRM155R61A102KA01D  | MuRata                         |
| C18, C20, C21, C22                                                                       | 4        | 3.3uF   | CAP, CERM, 3.3 uF, 10 V, +/- 10%, X5R, 0402                       | 0402                                 | C1005X5R1A335K050BC | TDK                            |
| C23, C32, C34, C43,<br>C45                                                               | 5        | 4.7uF   | CAP, CERM, 4.7 uF, 6.3 V, +/- 20%, X5R, 0402                      | 0402                                 | C1005X5R0J475M050BC | TDK                            |
| C26, C37                                                                                 | 2        | 0.047uF | CAP, CERM, 0.047 uF, 25 V, +/- 10%, X7R, 0402                     | 0402                                 | GRM155R71E473KA88D  | MuRata                         |
| C27, C28, C38, C39                                                                       | 4        | 22uF    | CAP, CERM, 22 uF, 35 V, +/- 20%, JB, 0805                         | 0805                                 | C2012JB1V226M125AC  | TDK                            |
| C29, C30, C33, C40,<br>C41, C44                                                          | 6        | 10uF    | CAP, CERM, 10 uF, 10 V, +/- 20%, X5R, 0603                        | 0603                                 | C1608X5R1A106M080AC | TDK                            |
| D1, D2, D3                                                                               | 3        | Blue    | LED, Blue, SMD                                                    | LED_0603                             | 150060BS75000       | Wurth Elektronik               |
| D4, D5                                                                                   | 2        | 45V     | Diode, Schottky, 45 V, 0.1 A, 1005 Diode                          | 1005 Diode                           | CD1005-B0140L       | Bourns                         |
| D6                                                                                       | 1        | 30V     | Diode, Schottky, 30 V, 8 A, DPAK                                  | DPAK                                 | STPS8L30B-TR        | STMicroelectronics             |
| D7, D8                                                                                   | 2        | Green   | LED, Green, SMD                                                   | LED_0603                             | 150060GS75000       | Wurth Elektronik               |
| H1, H2, H3, H4                                                                           | 4        |         | Bumpon, Cylindrical, 0.312 X 0.200, Black                         | Black Bumpon                         | SJ61A1              | 3M                             |
| J1                                                                                       | 1        |         | Terminal Block, 5mm, 3x1, R/A, TH                                 | Terminal Block, 5mm,<br>3x1, R/A, TH | 1792876             | Phoenix Contact                |
| J2, J17, J18                                                                             | 3        |         | Terminal Block, 5mm, 2x1, R/A, TH                                 | Terminal Block, 5mm,<br>2x1, R/A, TH | 1792863             | Phoenix Contact                |
| J3, J4, J5, J9, J10                                                                      | 5        |         | Header, 2.54 mm, 2x1, Gold, TH                                    | Header, 2.54 mm, 2x1,<br>TH          | GBC02SAAN           | Sullins Connector<br>Solutions |
| J6, J8                                                                                   | 2        |         | Header, 100mil, 3x1, Tin, TH                                      | Header, 3 PIN, 100mil,<br>Tin        | PEC03SAAN           | Sullins Connector<br>Solutions |
| J7                                                                                       | 1        |         | Header, 2.54mm, 4x1, R/A, Tin, TH                                 | Header, 2.54mm, 4x1,<br>R/A, TH      | 640455-4            | TE Connectivity                |
| J11, J13                                                                                 | 2        |         | Header, 1.27mm, 7x1, Gold, TH                                     | Header, 1.27 mm, 7x1,<br>TH          | FTS-107-01-F-S      | Samtec                         |
| J12                                                                                      | 1        |         | Receptacle, Micro-USB Type B, 0.65 mm, 5x1, R/A, Bottom Mount SMT | Receptacle, 0.65mm,<br>5x1, R/A, SMT | 47346-1001          | Molex                          |
| J14, J16, J20, J21                                                                       | 4        |         | Header, 50mil, 2x1, Gold, TH                                      | 2x1 Header                           | GRPB021VWVN-RC      | Sullins Connector<br>Solutions |

# Table 1. Bill of Materials

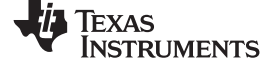

# Table 1. Bill of Materials (continued)

| Designator                                                                                             | Quantity | Value   | Description Package Reference                                                                 |                            | Part Number        | Manufacturer                 |
|----------------------------------------------------------------------------------------------------|----------|---------|-----------------------------------------------------------------------------------------------|----------------------------|--------------------|------------------------------|
| J15                                                                                                    | 1        |         | Header, 2.54mm, 4x1, Tin, TH                                                                  | Header, 2.54mm, 4x1,<br>TH | 22284043           | Molex                        |
| J19                                                                                                    | 1        |         | DC POWER JACK, R/A, TH                                                                        | DC POWER JACK, R/A,<br>TH  | PJ-063AH           | CUI Inc.                     |
| L1, L2                                                                                                 | 2        | 1uH     | Inductor, Shielded Drum Core, Powdered Iron, 1 uH, 7 A,<br>0.0189 ohm, SMD                    | 5.49x2x5.18mm              | IHLP2020BZER1R0M01 | Vishay-Dale                  |
| Q1                                                                                                    | 1        |         | Power MOSFET for 1 Cell Lithium-ion Battery Protection 12V, 3.2mOhm, 27A, Dual N-Channel, SMD | 1.77x3.54mm                | EFC8811R-TF        | ON Semiconductor             |
| Q2, Q4                                                                                                 | 2        | V       | MOSFET, 2-CH, N-CH, DMS0008A (WSON-CLIP-8)                                                    | DMS0008A                   | CSD87313DMS        | Texas Instruments            |
| Q3                                                                                                    | 1        | 30V     | MOSFET, N-CH, 30 V, 25 A, DQJ0008A (VSONP-8)                                                  | DQJ0008A                   | CSD17579Q5A        | Texas Instruments            |
| Q5                                                                                                    | 1        | 30V     | MOSFET, N-CH, 30 V, 3 A, YJJ0003A (PICOSTAR-3)                                                | YJJ0003A                   | CSD17484F4T        | Texas Instruments            |
| R1, R29, R50, R55                                                                                      | 4        | .001    | RES, 0.001, 1%, 1 W, AEC-Q200 Grade 0, 1206                                                   | 1206                       | CSNL1206FT1L00     | Stackpole Electronics<br>Inc |
| R2, R3, R9, R10,<br>R18, R28, R31, R35,<br>R36, R37, R40, R41,<br>R42, R43, R44, R45,<br>R46, R57, R58 | 19       | 10k     | RES, 10 k, 5%, 0.063 W, AEC-Q200 Grade 0, 0402                                                | 0402                       | CRCW040210K0JNED   | Vishay-Dale                  |
| R4, R6, R11, R12,<br>R33                                                                               | 5        | 100     | RES, 100, 1%, 0.063 W, AEC-Q200 Grade 0, 0402                                                 | 0402                       | CRCW0402100RFKED   | Vishay-Dale                  |
| R5                                                                                                    | 1        | 20.0    | RES, 20.0, 1%, 0.063 W, AEC-Q200 Grade 0, 0402                                                | 0402                       | CRCW040220R0FKED   | Vishay-Dale                  |
| R7                                                                                                    | 1        | 330     | RES, 330, 1%, 0.1 W, AEC-Q200 Grade 0, 0402                                                   | 0402                       | ERJ-2RKF3300X      | Panasonic                    |
| R8, R16, R53                                                                                           | 3        | 2.0k    | RES, 2.0 k, 5%, 0.063 W, AEC-Q200 Grade 0, 0402                                               | 0402                       | CRCW04022K00JNED   | Vishay-Dale                  |
| R13                                                                                                    | 1        | 0       | RES, 0, 1%, 0.5 W, 1206                                                                       | 1206                       | 5108               | Keystone                     |
| R14, R15                                                                                               | 2        | 33      | RES, 33, 5%, 0.063 W, AEC-Q200 Grade 0, 0402                                                  | 0402                       | CRCW040233R0JNED   | Vishay-Dale                  |
| R17, R20, R22, R23,<br>R24, R26                                                                        | 6        | 0       | RES, 0, 5%, 0.063 W, AEC-Q200 Grade 0, 0402                                                   | 0402                       | CRCW04020000Z0ED   | Vishay-Dale                  |
| R19, R30, R39                                                                                          | 3        | 1.0Meg  | RES, 1.0 M, 5%, 0.063 W, AEC-Q200 Grade 0, 0402                                               | 0402                       | CRCW04021M00JNED   | Vishay-Dale                  |
| R21, R25, R27                                                                                          | 3        | 510     | RES, 510, 1%, 0.1 W, 0402                                                                     | 0402                       | ERJ-2RKF5100X      | Panasonic                    |
| R32                                                                                                    | 1        | 10k ohm | TRIMMER 10k OHM 0.125W SMD                                                                    | 3.52x4.16x3.94mm           | 3223W-1-103E       | Bourns                       |
| R34                                                                                                    | 1        | .5      | RES, 0.5, 1%, 2 W, 2512                                                                       | 2512                       | CSR2512FGR500      | Stackpole Electronics<br>Inc |
| R38, R49, R54                                                                                          | 3        | 5.23k   | RES, 5.23 k, 1%, 0.063 W, AEC-Q200 Grade 0, 0402                                              | 0402                       | CRCW04025K23FKED   | Vishay-Dale                  |
| R47, R52                                                                                               | 2        | 100     | RES, 100, 5%, 0.063 W, AEC-Q200 Grade 0, 0402                                                 | 0402                       | CRCW0402100RJNED   | Vishay-Dale                  |
| R48                                                                                                    | 1        | 909     | RES, 909, 1%, 0.063 W, AEC-Q200 Grade 0, 0402                                                 | 0402                       | CRCW0402909RFKED   | Vishay-Dale                  |
| R51, R56                                                                                               | 2        | 30.1k   | RES, 30.1 k, 1%, 0.063 W, AEC-Q200 Grade 0, 0402                                              | 0402                       | CRCW040230K1FKED   | Vishay-Dale                  |
| RT1, RT2, RT3                                                                                          | 3        | 10k     | Thermistor NTC, 10.0k ohm, 1%, NTC Thermistor                                                 | NTC Thermistor             | NTCLE413E2103F520L | Vishay-Bccomponents          |
| SH-J3, SH-J4, SH-J5,<br>SH-J6, SH-J8, SH-J9,<br>SH-J10                                                 | 7        | 1x2     | Shunt, 100mil, Gold plated, Black                                                             | Shunt                      | SNT-100-BK-G       | Samtec                       |

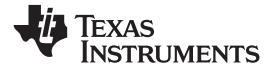

# Table 1. Bill of Materials (continued)

| Designator                                                                                      | Quantity | Value | Description                                                                                                    | Package Reference              | Part Number        | Manufacturer      |
|-------------------------------------------------------------------------------------------------|----------|-------|----------------------------------------------------------------------------------------------------|--------------------------------|--------------------|-------------------|
| TP1, TP2, TP3, TP4,<br>TP21, TP22, TP30,<br>TP31                                                | 8        |       | Terminal, Turret, TH, Double                                                                                                    | Keystone1502-2                 | 1502-2             | KeyStone          |
| TP5, TP6, TP7, TP8,<br>TP9, TP10, TP11,<br>TP12, TP13, TP14,<br>TP23, TP24, TP25,<br>TP28, TP29 | 15       |       | Test Point, Miniature, Orange, TH                                                                                                    | Orange Miniature<br>Testpoint  | 5003               | KeyStone          |
| TP15, TP16, TP17,<br>TP18, TP26, TP27                                                           | 6        |       | Test Point, Compact, SMT                                                                                                    | Testpoint_Keystone_Co<br>mpact | 5016               | KeyStone          |
| TP19, TP20                                                                                      | 2        |       | Test Point, Compact, Red, TH                                                                                                    | Red Compact Testpoint          | 5005               | KeyStone          |
| U1                                                                                              | 1        |       | Impedance Track Battery Gas Gauge Solution for 1-Series<br>Cell Li-Ion Battery Packs, YPH0012ARAK (DSBGA-12)                                      | YPH0012AUAM                    | BQ27Z561YPHR       | Texas Instruments |
| U2                                                                                              | 1        |       | 1S High Side Protector with External Shutdown Control,<br>RUG0008A (X2QFN-8)                                                                      | RUG0008A                       | BQ2980RUG          | Texas Instruments |
| U3, U4, U6, U7, U9,<br>U10                                                                      | 6        |       | ESD in 0402 Package with 10 pF Capacitance and 6 V<br>Breakdown, 1 Channel, -40 to +125 degC, 2-pin X2SON<br>(DPY), Green (RoHS & no Sb/Br)       | DPY0002A                       | TPD1E10B06DPYR     | Texas Instruments |
| U5                                                                                              | 1        |       | 25 MHz Mixed Signal Microcontroller with 128 KB Flash, 8192<br>B SRAM and 63 GPIOs, -40 to 85 degC, 80-pin QFP (PN),<br>Green (RoHS & no Sb/Br)   | PN0080A                        | MSP430F5529IPN     | Texas Instruments |
| U8                                                                                              | 1        |       | Single Output LDO, 150 mA, Fixed 3.3 V Output, 2.7 to 10 V<br>Input, with Low IQ, 5-pin SOT-23 (DBV), -40 to 125 degC,<br>Green (RoHS & no Sb/Br) | DBV0005A                       | TPS76333DBVR       | Texas Instruments |
| U11, U14, U17                                                                                   | 3        |       | 350 kHz, Low-Noise, RRIO, CMOS Operational Amplifier for Cost-Sensitive Systems, DBV0005A (SOT-23-5)                                              | DBV0005A                       | TLV333IDBVR        | Texas Instruments |
| U12, U15                                                                                        | 2        |       | Switched Capacitor Voltage Converter, 6-pin SOT-23, Pb-<br>Free                                                                                   | DBV0006A                       | LM2665M6/NOPB      | Texas Instruments |
| U13, U18                                                                                        | 2        |       | Single 3-Input Positive OR-AND Gate, DCK0006A LARGE T&R                                                                                           | DCK0006A                       | SN74LVC1G3208DCKR  | Texas Instruments |
| U16                                                                                             | 1        |       | Automotive Grade, 2.7V-Capable, 10 uA Analog Output<br>Temperature Sensor, DCK0005A (SOT-SC70-5)                                                  | DCK0005A                       | LMT87QDCKRQ1       | Texas Instruments |
| U19                                                                                             | 1        |       | 1S 5A Fast Charger MaxCharge(TM) Technology for High<br>Input Voltage and Adjustable USB OTG Boost, RTW0024H<br>(WQFN-24)                         | RTW0024H                       | BQ25892RTWR        | Texas Instruments |
| U20                                                                                             | 1        |       | 1S 5A Fast Charger MaxCharge(TM) Technology for High<br>Input Voltage and Adjustable USB OTG Boost, RTW0024H<br>(WQFN-24)                         | RTW0024H                       | BQ25890RTWR        | Texas Instruments |
| Y1                                                                                              | 1        |       | Resonator, 4 MHz, 1000 ppm, 39 pF, SMD                                                                                                    | 4.5x1.2x2 mm                   | CSTCR4M00G15L99-R0 | MuRata            |
| FID1, FID2, FID3                                                                                | 0        |       | Fiducial mark. There is nothing to buy or mount.                                                                                                  | N/A                            | N/A                | N/A               |

# 3.4 bq27z561 Circuits Module Performance Specification Summary

This section summarizes the performance specifications of the bq27z561 circuit module.

# **Table 2. Performance Specification Summary**

| bq27z561 Specification       | Min   | Тур   | Max   | Units             |
|------------------------------|-------|-------|-------|-------------------|
| Input voltage Pack+ to Pack- | -0.3  | 3.6   | 6     | V                 |
| Input voltage Bat+ to Bat-   | -0.3  | 3.6   | 6     | V                 |
| bq2980 Specification         |       |       |       |                   |
| Over Voltage Protection      | 4.465 | 4.475 | 4.485 | V                 |
| Under Voltage Protection     | 2.580 | 2.600 | 2.620 | V                 |
| Over Current in Charge       | -9    | -8    | -7    | mV <sup>(1)</sup> |
| Over Current in Discharge    | 7     | 8     | 9     | mV <sup>(1)</sup> |

<sup>(1)</sup> Based on 1 m $\Omega$  sense resistor

# 4 EVM Hardware and Software Setup

This section describes the installation of the bq27z561EVM PC software, and how to connect the different components of the EVM.

# 4.1 System Requirements

The bqStudio software requires Windows XP or later. Using earlier versions of Windows operating system may not work with the USB driver support.

# 4.2 Software Installation

Find the latest software version of bqStudio on http://www.ti.com/tool/bqstudio. Search for the bq27z561 part number to get to the tool folder for the device. Following these steps to install the bq27z561 bqStudio software.

- 1. Before starting this procedure, make sure the on-board EV2400 is not connected to the personal computer (PC) through the USB cable.
- 2. Open the archive containing the installation package, and copy its contents into a temporary directory.
- 3. Open the bqStudio installer file that was downloaded from the TI Web site.
- 4. Follow the instructions on screen until completing the software installation.
- 5. Before starting the evaluation software, connect the EV2400 to the computer using the micro USB (J12) port.
- 6. For the EV2400, the driver should be installed along with software installation.

# 5 Troubleshooting Unexpected Dialog Boxes

The user that is downloading the files must be logged in as the administrator. The driver is not signed, so the administrator must allow installation of unsigned drivers in the operating system. If using Windows 7, install the software with administrator privileges.

# 6 Hardware Connection

The bq27z561 evaluation system comprises of three hardware components: the bq27z561 circuit module, on board EV2400 PC interface board, and a bq2980 battery protector.

# 6.1 Connecting the bq27z561 Circuit Module to a Battery Pack

Figure 9 shows how to connect the bq27z561 circuit module to the battery and a system load/charger. It is important to note this EVM can be used with or without the bq2980 protector. To bypass the protector connect the positive terminal of system charger/load to the top (BAT+) pin on the J1 connector. To use the bq2980, connect the positive terminal of system charger/load to the Middle (PACK+) pin on the J1 connector.

- **NOTE:** This board is equipt with dual chargers, and an external load. This allows this EVM to be a stand alone evaluation module capable of charging and discharging. These features are not yet active. Do not make the connections on the right side of the EVM shown by the "Future Improvement".
- **NOTE:** Ensure the digital potentiometer R32 is in the full off state. This is done by turning the screw terminal on top all the way to the right. If not, the battery may see a load current even if no load is attached.

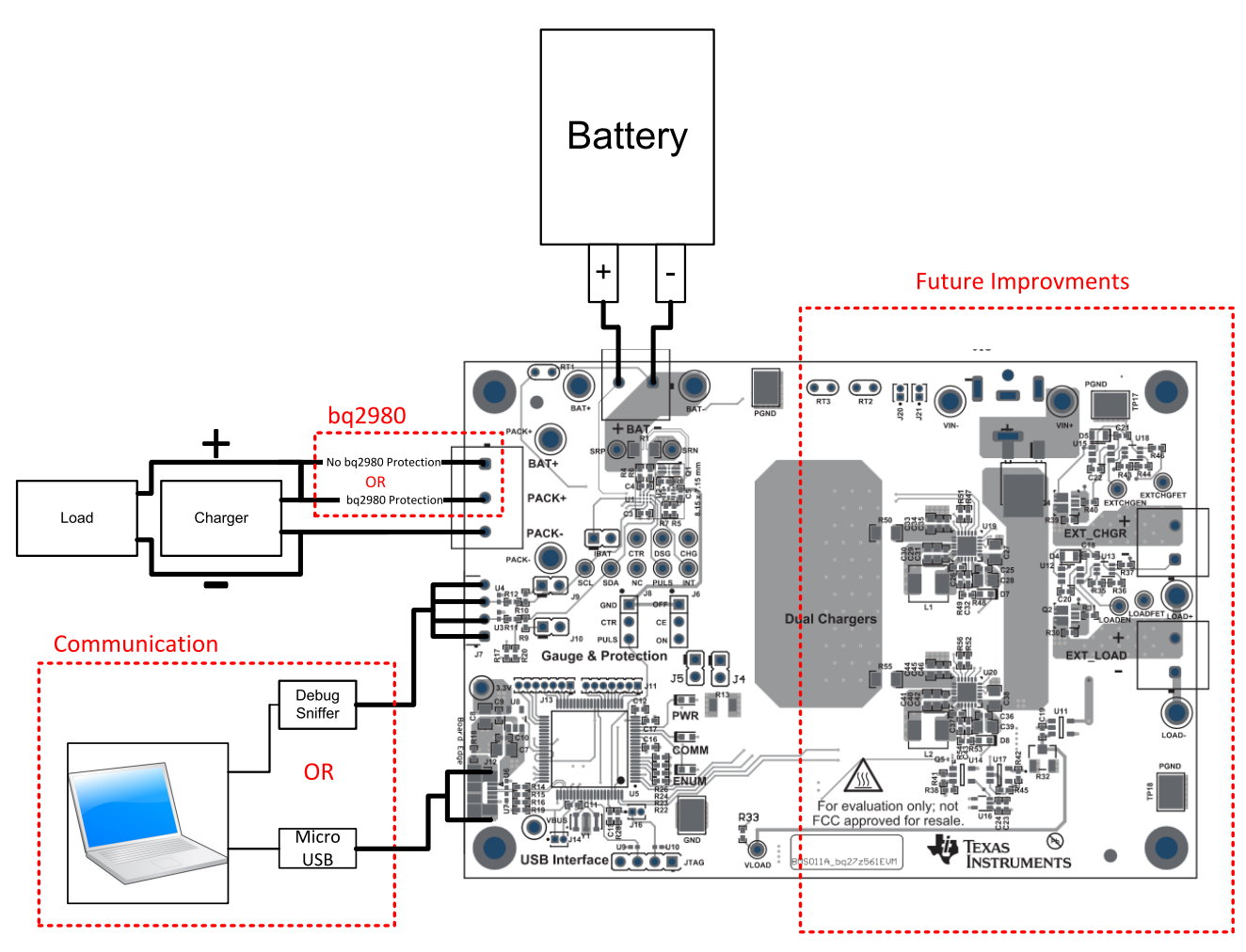

Figure 9. Connect the bq27z561 Circuit Module to a 1SxP

Hardware Connection

# 6.2 Description of EVM Jumpers

The following section describes the critical jumpers and their purpose on this board

- 1. **J6 Chip Enable (CE):** This pin is used to put the bq27z561 into shutdown mode. It can be tied directly to a host system to be used for needed low power states. Removing power from this pin causes the bq27z561 to undergo a reset condition upon reassertion and is not intended to be used often. This jumper need to be placed in the "ON" position to communicate with the gauge.
- 2. **J9 I2C Clock Pull-up (SCL):** This jumper applies a 10K pull-up on the I2C communication line. When using the on-board EV2400, this jumper should be present. If attaching a debug sniffer which contains unremovable pull-ups, these jumpers can be removed.
- 3. **J10 I2C Data Pull-up (SDA):** This jumper applies a 10K pull-up on the I2C communication line. When using the on-board EV2400, this jumper should be present. If attaching a debug sniffer which contains unremovable pull-ups, these jumpers can be removed.
- 4. J5 bq27z561 Pulse Pull-up (PULS): This jumper applies a 10K pull-up on the PULS pin of the bq27z561.
- 5. **J4 bq27z561 Interrupt Pull-up (INT):** This jumper applies a 10K pull-up on the INT pin of the bq27z561.
- 6. **J8 bq2980 Control (CTR):** This jumper ties the CTR pin of the bq2980 protector to either the PULS pin of the bq27z561 or to ground. The bq27z561 has a PULS feature designed to, on a specific command from the host. Assert the PULS pin which directs the bq2980 protector to open the FETS. When this jumper is tied to ground, the bq27z561 does not interface with the bq2980. They work independently. Alternatively the middle jumper can also be tied to a host and controlled by the host or external circuitry.
- J3 bq27z561 Battery Connection (IBAT): This jumper ties the bq27z561 BAT pin to the cell+. This
  jumper is intended to be able to install a shunt resistor to monitor device current consumption under
  various operating conditions.

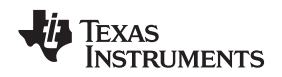

# 7 Operation

This section details the operation of the bq27z561 bqStudio software.

# 7.1 Starting the Program

Run bqStudio from the desktop. The window consists of a tools panel at the top, and other child windows that can be hidden, docked in various positions or allowed to float as separate windows. When bqStudio first starts up the *Gauge Dashboard* window, the Registers window and *Data Memory* window should be seen in the main window. *Registers, Data Memory, Commands*, and other windows can be added to the main window by clicking on the corresponding icon in the tools panel at the top of the main window. Data should appear initially in the *Gauge Dashboard, Registers* and *Data Memory* sections. The **Refresh** (single time scan) or the **Scan** (continuous scan) buttons can be clicked in order to update the data in the *Registers* and *Data Memory* windows. The continuous scan is enabled when the *Scan* checkbox is highlighted green and disabled when the *Scan* checkbox is not highlighted. The continuous scanning interval can be set with the *stopwatch* icon next to the **Scan** button. When the *stopwatch* icon is clicked, a drop-down menu appears and the desired scanning interval can be selected. The scan interval value show up next to the *stopwatch* icon.

bqStudio provides a logging function which logs selected Data Registers last received from the bq27z561. To enable this function, click the **Start Log**. The default elapsed interval is 4000 milliseconds. To change this interval, go to Window, select Preferences, choose Registers, and change Scan/Log Interval from 4000 to 1000 milliseconds. There is no need to log faster than 1 second as the gas gauge does not update the registers faster than 1 second.

| a Battery Manag                    | gement Studio (               | bqStudio) 1.3.8 | 30           |            | - 1      | 1.00        |             |                |              |           |            |        |                        |
|------------------------------------|-------------------------------|-----------------|--------------|------------|----------|-------------|-------------|----------------|--------------|-----------|------------|--------|------------------------|
| File View Win                      | ndow Help                     |                 |              |            |          |             |             |                |              |           |            |        |                        |
| 🔇 Register                         | rs 🐡 Data M                   | lemory 👶 Co     | ommands      | 🔲 Calibi   | ration 🍟 | Advanced Co | imm 👗 C     | hemistry 🔒     | Authentica   | ation 🔣 I | Programmin | g [)   | Golden Image           |
| HDQ I2C To HDQ                     | 2 🚺 GPCPac                    | kager 🕌 Wa      | tch 🔚        | Data Graph | Errors   |             |             |                |              | 🗈   [     | Battery M  | lanage | ment Studio Perspectiv |
| 🖋 DashBoard                        | ~                             | Registers 23    |              |            |          |             |             |                |              |           | -          |        | 🕏 Comman 🛛 📃           |
| Auto Refresh is<br>bqStudio Versio | s ON - Click to<br>on: 1.3.80 | Registers       |              |            |          |             |             |                | :            | Start Log | Scan Refr  | esh    | Commands               |
| Δ                                  |                               | Registers       |              |            |          |             |             |                |              |           |            |        |                        |
|                                    | EV2400                        |                 |              |            |          |             |             |                |              |           |            |        | A DEAICE NOWD          |
|                                    | Version:0.24                  | Name            |              |            | Value    | Units 4     | Name        |                |              | Value     | Units      | *      | # HW_VERSION           |
| ~                                  |                               | Manufactur      | rer Access   |            | 0x0002   | hex         | Cell Te     | mperature      |              | 23.0      | degC       |        | SEW VERSION            |
|                                    |                               | At Rate         |              |            | 0        | mA          | Cell 1      | Raw Voltage    |              | 3990      | mV         |        | p 111_10.000           |
|                                    | I2C                           | At Rate Tir     | ne To Empt   | у          | 65535    | min         | 🗎 Wake      | Comparator Cur | rent         | 0         | mA         |        | FW_BUILD               |
|                                    |                               | 🗐 Temperatur    | re           |            | 23.0     | degC E      | E Flt Rer   | n Q            |              | 3431      | mAH        | =      |                        |
|                                    |                               | Voltage         |              |            | 3990     | mV          | Flt Ren     | n E            |              | 1280      | cWH        |        | * CHEW_ID              |
| <u></u>                            | bg27z561                      | Current         |              |            | 0        | mA          | Flt Full    | Chg Q          |              | 5184      | mAH        |        | GAUGE_EN               |
| 12 m                               | 1561 0 04                     | Average Cu      | urrent       |            | 0        | mA          | Flt Full    | Chg E          |              | 2005      | cWH        |        |                        |
|                                    | Addr: 0xAA                    | Average Po      | ower         |            | 0        | cW          | True R      | em Q           |              | 3431      | mAh        |        | LIFETIME_EN            |
| YM                                 | 23.0 degC                     | Relative St     | ate of Charç | ge         | 67       | %           | True R      | em E           |              | 1280      | cWh        |        | / IT RESET             |
|                                    | Loss orga                     | Remaining       | Capacity     |            | 3431     | mAh         | 😑 Initial C | 2              |              | 1753      | mAh        |        | · LI_NESCI             |
|                                    |                               | Full charge     | Capacity     |            | 5184     | mAh         | 🗎 Initial E |                |              | 725       | cWh        |        | LT_FLUSH               |
|                                    |                               | Average Tir     | me to Empt   | у          | 65535    | min         | True Fi     | ull Chg Q      |              | 5184      | mAh        |        |                        |
| 3990 mV                            |                               | Average Tir     | me to Full   |            | 65535    | min         | True Fi     | ull Chg E      |              | 2005      | cWh        |        | CAL_TOGGLE             |
| 67%                                |                               | Max Load        | Current      |            | -500     | mA          | T_sim       |                |              | 24.3      | degC       |        | RESET                  |
|                                    |                               | Max Load        | Time to Em   | pty        | 412      | min         | T_amb       | ient           |              | 23.0      | degC       |        |                        |
|                                    |                               | ✓ Volt Hi Set   |              |            | 4500     | mV          | Cell 1      | RaScale        |              | 1000      |            | _      | SMOOTH_SYN             |
|                                    |                               | Volt Hi Clea    | ar           |            | 4400     | mV          | Cell 1      | CompRes        |              | 0         | mOhm       | -      | SET DP SLP             |
| -1000-1000-                        |                               | Bit Registers   |              |            |          |             |             |                |              |           |            |        | CLEAR_DP_SL            |
| -20002000                          |                               | Name            | Value        | Bit7       | Bit6     | Bit5        | Bit4        | Bit3           | Bit2         | Bit1      | Bit0       |        |                        |
|                                    |                               | Interrupt       | 0x00         | RSVD       | RSVD     | RSVD        | RSVD        | TEMP_LO        | TEMP_HI      | VOLT_LO   | VOLT_HI    |        | PULSE_GPIO             |
|                                    |                               | Battery S       | 0x00C0       | RSVD       | TCA      | RSVD        | RSVD        | TDA            | RSVD         | RCA       | RSVD       |        | TAMBIENT SYN           |
|                                    |                               | Battery S       |              | INIT       | DSG      | FC          | FD          | RSVD           | RSVD         | RSVD      | RSVD       |        |                        |
|                                    |                               | Operatio        | 0x8100       | SLEEP      | RSVD     | RSVD        | RSVD        | SS             | RSVD         | SEC1      | SEC0       |        | SEAL                   |
|                                    |                               | Operatio        |              | RSVD       | DP_SLP   | RSVD        | RSVD        | RSVD           | RSVD         | RSVD      | RSVD       |        |                        |
|                                    |                               | Operatio        | 0x0040       | RSVD       | RSVD     | RSVD        | RSVD        | RSVD           | SLPAD        | RSVD      | INIT       |        | * 00_10_100            |
|                                    |                               | Operatio        |              | DPSLEE     | XL       | RSVD        | CAL         | RSVD           | AUTH         | RSVD      | RSVD       |        |                        |
|                                    |                               | Temp Ra         | 0x08         | RSVD       | RSVD     | RSVD        | RSVD        | RSVD           | RSVD         | RSVD      | RSVD       |        | Log Panel Clear Lo     |
|                                    |                               | Temp Ra         |              | RSVD       | OT       | HT          | STH         | RT             | STL          | LT        | UT         |        | Transaction Lon        |
|                                    |                               | Charging        | 0x0004       | RSVD       | RSVD     | RSVD        | RSVD        | NCT            | RSVD         | RSVD      | RSVD       |        | Transaction Log        |
|                                    |                               | Charging        |              | VCT        | MCHG     | SU          | IN          | HV             | MV           | LV        | PV         |        | Name Cmd R             |
|                                    |                               | Gauging         | 0x40         | RSVD       | DSG      | EDV         | RSVD        | TC             | TD           | FC        | FD         |        |                        |
|                                    |                               | IT Status       | 0x0804       | RSVD       | RSVD     | RSVD        | OCVFR       | LDMD           | RX           | QMAX      | VDQ        |        |                        |
|                                    |                               | IT Status       |              | NSFM       | RSVD     | SLPQMAX     | QEN         | VOK            | RDIS         | RSVD      | REST       |        |                        |
|                                    |                               | Manufact        | 0x8000       | CAL_EN     | RSVD     | RSVD        | RSVD        | RSVD           | RSVD         | RSVD      | RSVD       |        |                        |
|                                    |                               | Manufact        |              | RSVD       | RSVD     | LF_EN       | RSVD        | GAUGE          | RSVD         | RSVD      | RSVD       |        |                        |
|                                    |                               | LStatus         | 0            |            |          |             |             | FIELD_Q        | ITEN         | CF1       | CF0        |        |                        |
|                                    | •                             |                 |              |            |          |             |             |                |              |           |            |        | < III )                |
|                                    |                               |                 |              |            |          |             |             | tia Ter        | VAC INSTRUME | INTS      |            |        |                        |
|                                    |                               |                 |              |            |          |             |             |                | AAS INSTROM  |           |            |        |                        |

Figure 10. Registers Screen

Figure 10 shows the main bqStudio window. Additional Flag and Control Status data can be viewed at the bottom of the registers window.

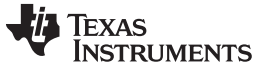

Operation

# 7.2 Setting Programmable bq27z561 Options

The bq27z561 comes configured per the default settings detailed in the bq27z561 data sheet. Ensure that the settings are correctly changed to match the pack and application for the bq27z561 solution being evaluated.

**IMPORTANT:** The correct setting of these options is essential to get the best performance. The settings can be configured using the *Data Memory* window seen in the main *bqStudio* window (Figure 11).

| Battery Mana                       | gement Studio (               | (bqStudio ) 1.3.80           | A DECISION OF                           |                     |                   |                          |
|------------------------------------|-------------------------------|------------------------------|-----------------------------------------|---------------------|-------------------|--------------------------|
| File View Wir                      | ndow Help                     |                              |                                         |                     |                   |                          |
| 🔇 Registe                          | rs 🛲 Data N                   | lemory 💈 Commands 🛴 Cal      | ibration 🏼 🖉 Advanced Comm 🚡 Chemistr   | y 🔐 Authentication  | Programming       | 📕 Golden Image           |
| HDQ I2C To HDC                     | Q 🚺 GPCPac                    | kager 📲 Watch 🔛 Data Gra     | oh 🔤 Errors                             |                     | 😰 🖣 Battery Manag | ement Studio Perspective |
| JashBoard                          | ~                             | Tota Memory 🛙                |                                         |                     | - 0               | 🗳 Comman 🛛 🗖 🗖           |
| Auto Refresh is<br>bqStudio Versio | s ON - Click to<br>on: 1.3.80 | Data Memory                  | Filter/Search Auto Export Export        | ▼ Import ▼ Write_A  | all Read All View | Commands                 |
| Δ                                  |                               | Read/Write Data Memory Conte | ents                                    |                     |                   |                          |
|                                    | EV2400                        | Calibration                  | Name                                    | Priv Value          | Unit              |                          |
|                                    | Version:0.2 <sup>2</sup>      | Calibration                  | ▲ Voltage                               |                     |                   | # HW_VERSION             |
|                                    |                               | Settings                     | Cell Gain                               | 12101               | -                 | FW_VERSION               |
|                                    | 120                           | Advanced Charge Algorithm    | Pack Gain                               | 49669               | -                 |                          |
|                                    | 120                           |                              | BAT Gain                                | 48936               | -                 | FVV_DUILD                |
|                                    |                               | Gas Gauging                  | ▲ Current                               |                     |                   | CHEM_ID                  |
|                                    | bg27z561                      | Power                        | CC Gain                                 | 1.000               | mOhm              | GAUGE EN                 |
| 22 <sup>3</sup>                    | 1561_0_04                     |                              | Capacity Gain                           | 1.000               | mOhm              |                          |
| YP.                                | Addr: 0xAA                    | System Data                  | <ul> <li>Temperature</li> </ul>         |                     |                   | ✓ LIFETIME_EN            |
| ~~~~                               | 22.9 degC                     | I2C Configuration            | Internal Temp Offset                    | 0                   | °C                | LT_RESET                 |
|                                    |                               |                              | External1 Temp Offset                   | 0                   | °C                | IT FLUSH =               |
|                                    |                               | Lifetimes                    | <ul> <li>Internal Temp Model</li> </ul> |                     |                   |                          |
| 3990 mV                            |                               | Ra Table                     | Int Gain                                | -13908              | -                 | CAL_TOGGLE               |
| 67%                                |                               |                              | Int base offset                         | 6959                | -                 | RESET                    |
|                                    |                               |                              | Int Minimum AD                          | 0                   | -                 |                          |
|                                    |                               |                              | Int Maximum Temp                        | 6959                | 0.1degK           | * 3MOOTH_STR             |
| E and                              |                               |                              | Cent remperature Model                  | 17447               |                   | SET_DP_SLP               |
| ~                                  |                               |                              | Coeff a2                                | -1/44/              | -                 | CLEAR DP SL              |
| -2000/2000                         |                               |                              | Coeff a2                                | 29522               | -                 |                          |
|                                    |                               |                              | Coeff ad                                | 20836               |                   | PULSE_GPIO               |
|                                    |                               |                              | Coeff a5                                | 1200                |                   | TAMBIENT_SYN             |
|                                    |                               |                              | Coeff b1                                | -293                | -                 |                          |
|                                    |                               |                              | Coeff b2                                | 552                 | -                 | JLAL                     |
|                                    |                               |                              | Coeff b3                                | -2887               | -                 | ✓ GO_TO_HDQ              |
|                                    |                               |                              | Coeff b4                                | 4591                | -                 |                          |
|                                    |                               |                              | Rc0                                     | 11703               | -                 | Log Panel Clear Log      |
|                                    |                               |                              | Adc0                                    | 11703               | -                 | Transaction Log          |
|                                    |                               |                              | Rpad                                    | 0                   | -                 | Name Cmd Red             |
|                                    |                               |                              | Rint                                    | 0                   | -                 |                          |
|                                    |                               |                              | Current Deadband                        |                     |                   |                          |
|                                    |                               |                              | Deadband                                | 3                   | mA                |                          |
|                                    |                               |                              | Coulomb Counter Deadband                | 9                   | 116nV             |                          |
|                                    |                               |                              |                                         |                     |                   |                          |
| <ul> <li>■</li> </ul>              | 4                             |                              |                                         |                     |                   |                          |
|                                    |                               |                              | •                                       | 🖗 Texas Instruments |                   |                          |

Figure 11. Data Memory Screen

To read all the data from the bq27z561, click on the **Read All** button in the *Data Memory* window. For ease of configuration, a text file with a .gg.csv extension can be extracted, modified, and imported back on the device. Use the export and import buttons as seen in Figure 11 to export and import .gg.csv files. The auto export button enabled gg files to be exported periodically at intervals. This is useful when debugging issues with the gauge. A write command is necessary if a gg.csv file is imported to ensure that all changes made on the gg.csv file are effected on the gauge. The read command is used to read back all of the data written to the gauge so that the changes made can be verified. The filter/search field enables the user to search for a particular parameter in the data memory content.

**IMPORTANT:** Do not make modifications to the gg.csv file using Microsoft Excel® as it makes changes to the file, which bqStudio rejects. Make sure to use a text editor like notepad or similar to edit a gg.csv file.

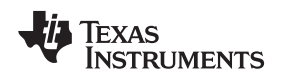

# 7.2.1 Important Data Memory Parameters to change

This section outlines the minimal critical setting that should be changed for even the basic evaluation. A short description is included which can be used as a recommendation how to set the parameter value. Additional updates are needed for a production setting.

- 1. **[Gas Gauging][State][QMax]:** This value should be updated to be the default design capacity of the battery being used. It represents the full unloaded chemical capacity of the cell. This value is updated by the gauge when proper learning is performed and in the field over the life of the battery.
- 2. **[Gas Gauging][IT Cfg][Term Voltage]:** This value should be set to the minimum value of the end system when absolute 0% state of charge should be reported. For normal Li-ion cells this value should range between 3.2 V to 2.75 V. It is recommended this value is not set to above 3.4 V.
- 3. **[Gas Gauging][Advanced Charge Algorithm][Charge Term Taper Current]:** This value should be set slightly above the capabilities of your charger to taper to. A recommended value is C/20 where C is the default capacity of the cell. For example a battery with 1000 mAh capacity should have a taper current of around 50mA.
- 4. **[Gas Gauging][Advanced Charge Algorithm][Low/Standard/High/Rec Temp Charging][Voltage]:** This parameter should be updated to the maximum charging voltage of the battery to be used. For a typical Li-Ion battery this value is between 4.4 V to 4.2 V.
- 5. ChemID: It is important that the correct ChemID is updated to give the best accuracy. Refer to Section 7.3 on how to update the chemistry in the device. If your cell is not included in the chemistry list, it is possible to run a match on the battery by following the steps here: http://www.ti.com/tool/gpcchem. For basic testing if the correct chemistry is unknown it is important to chose a chemistry ID with the same maximum charging voltage as the intended cell. Our recommended ID's for common charging voltages are as follows:
  - 4.2 V (ID 1202)
  - 4.35 V (ID 3230)
  - 4.4 V (ID 3142)

# 7.3 Setting the Chemistry

The chemistry file contains parameters that the simulations use to model the cell and its operating profile. It is critical to program a Chemistry ID that matches the cell into the device. Some of these parameters can be viewed in the Data Flash section of the Battery Management Studio.

Press the **Chemistry** button to select the **Chemistry** window.

- The table can be sorted by clicking the desired column. For example: Click the *Chemistry ID* column header.
- Select the ChemID that matches your cell from the table.
- Press Program Selected Chemistry to update the chemistry in the device.

| Battery Mana                                        | igement Studio ( | bqStudio ) 1.3.80                     | 10.000                         | the second second |                                                   |                     |  |  |  |
|-----------------------------------------------------|------------------|---------------------------------------|--------------------------------|-------------------|---------------------------------------------------|---------------------|--|--|--|
| File View Wir                                       | ndow Help        |                                       |                                |                   |                                                   |                     |  |  |  |
| Registe                                             | ers 🐡 Data N     | lemory 🤣 Commands 🔝 Calib             | oration 🤯 Advanced Com         | im 👗 Cher         | mistry 🔐 Authentication 🔣 Programming 📕           | Golden Image        |  |  |  |
|                                                     |                  |                                       |                                |                   |                                                   |                     |  |  |  |
|                                                     |                  |                                       |                                |                   |                                                   |                     |  |  |  |
| Auto Refresh is ON - Click tt Chemistry Programming |                  |                                       |                                |                   |                                                   |                     |  |  |  |
| bqStudio Version: 1.3.80 Program Battery Chemistry  |                  |                                       |                                |                   |                                                   |                     |  |  |  |
| Λ                                                   |                  | Most Li-ion cells use LiCoO2 catho    | de and graphitized carbon a    | node which is     | supported by the default firmware in the Impedan  |                     |  |  |  |
|                                                     | EV2400           | gauges.                               | de and graphitized carbon a    | node, which is    | supported by the default firmware in the impedant | P DEVICE_IVOND      |  |  |  |
| ~~                                                  | Version:0.22     | This tool allows the fuel gauge to I  | be set up for various alternat | e battery chen    | nistries.                                         | W_VERSION           |  |  |  |
|                                                     |                  | Use this tool to load settings for an | FW_VERSION                     |                   |                                                   |                     |  |  |  |
| 14                                                  | 12C              | catnode and graphite anode.           |                                |                   |                                                   | 🔮 FW BUILD          |  |  |  |
| •••                                                 |                  | Manufacturer                          | Model                          | Chemistry         | Description                                       |                     |  |  |  |
|                                                     |                  | 360FLY                                | PR-693231 (815mAh)             | 1318              | LiCoO2/carbon 11                                  | S CHEW_ID           |  |  |  |
|                                                     | bq27z561         | IS A&TB                               | LGR18650OU                     | 0100              | LiCoO2/graphitized carbon (default)               | GAUGE_EN            |  |  |  |
|                                                     | 1561_0_04        | 3A01                                  | ALPBA002 (3430mAh)             | 0207              | NiCoMn/carbon 2                                   | ✓ LIFETIME EN       |  |  |  |
| Ser.                                                | Addr: 0xAA       | A123                                  | APR18650M1 (1100 mAh)          | 0404              | LiFePO4/carbon                                    |                     |  |  |  |
| <b>U</b> .                                          | 22.9 degc        | A123                                  | 26650M1B (2500mAh)             | 0434              | LIFePO4/carbon                                    | ✓ LI_RESET          |  |  |  |
|                                                     |                  | A123                                  | ANR26650M1-B (2500m            | 0440              | LIFePO4/carbon                                    | LT_FLUSH            |  |  |  |
|                                                     |                  | MA123                                 | ANK26650M1-B COnsult           | 0453              | LIFePO4/carbon                                    | CAL TOGGLE          |  |  |  |
| 3990 mV                                             |                  | A123 Systems                          | 20050A                         | 0400              | LIFePO4/carbon                                    |                     |  |  |  |
| 01%                                                 |                  | A123Systems                           | AINK20000001-B (20000m Ab)     | 6105              | LifePO4/carbon                                    | KESET               |  |  |  |
|                                                     |                  | A123Systems                           | A125_Pack (20000mAh)           | 6111              |                                                   | SMOOTH_SYN          |  |  |  |
|                                                     |                  | A Portable Power                      | LED-18650-1500 (1500           | 0/20              | LiEePO4/carbon                                    | SET DP SLP          |  |  |  |
| -1000 1000 -                                        |                  |                                       | 26650 (3300mAb)                | 0451              | LiFePO4/carbon                                    |                     |  |  |  |
| 2000 2000                                           |                  |                                       | 8790160 (10000mΔh)             | 0456              | LiFePO4/carbon                                    | CLEAK_DP_SL         |  |  |  |
|                                                     |                  | ABS .                                 | 62D12000 InVista (1200         | 6116              | NiMH                                              | PULSE_GPIO          |  |  |  |
|                                                     |                  | ABS                                   | BPI-50C5500 InVista (55        | 6117              | NIMH                                              | TAMBIENT SYL        |  |  |  |
|                                                     |                  | Acebel                                | ECFV1260 (60Ah)                | 0807              | Lead Acid                                         |                     |  |  |  |
|                                                     |                  | Advanced Electronics Energy           | AE18650C-26 (2600mAh)          | 2151              | NiCoMn/carbon                                     | - SEAL              |  |  |  |
|                                                     |                  | A Eenergy                             | AE1004765 (3500mAh)            | 0131              | LiCoO2/carbon 4                                   | GO_TO_HDQ           |  |  |  |
|                                                     |                  | AEenergy                              | AE583696PM1HR (2150            | 0222              | PSS, LiNiO2 with Co, Mn doping                    |                     |  |  |  |
|                                                     |                  | AESC                                  | 295B9-3NK0B (16500m            | 1554              | LiCoO2/carbon 11                                  | Log Panel Clear Log |  |  |  |
|                                                     |                  | AESC                                  | 295B9-4NN0A (10425m            | 1561              | LiCoO2/carbon 11                                  | Transaction Log     |  |  |  |
|                                                     |                  |                                       | ModuleHC3 (120Ah)              | 1785              | LiMn2O4 (Co.Ni)/carbon, 4.4V                      | Name Cmd Re         |  |  |  |
|                                                     |                  |                                       |                                |                   |                                                   |                     |  |  |  |
|                                                     |                  |                                       | Program selected ch            | emistry           | ogram from GPCRB file                             |                     |  |  |  |
| •                                                   | Þ                | Chemistry Version : 630 Check for     | a newer chemistry update of    | n ti.com          |                                                   | <                   |  |  |  |
|                                                     |                  |                                       |                                |                   | 4 TEXAS INSTRUMENTS                               |                     |  |  |  |

Figure 12. Chemistry Screen

# 8 Related Documentation from Texas Instruments

Updated documents also can be obtained through the TI Web site at www.ti.com .

- 1. Data sheet: *bq*27z561 System-Side Impedance Track<sup>™</sup> Fuel Gauge with Integrated Sense Resistor, SLUSCY0
- 2. Technical Reference Manual: bq27z561 Technical Reference Manual, SLUUBO7

### IMPORTANT NOTICE FOR TI DESIGN INFORMATION AND RESOURCES

Texas Instruments Incorporated ('TI") technical, application or other design advice, services or information, including, but not limited to, reference designs and materials relating to evaluation modules, (collectively, "TI Resources") are intended to assist designers who are developing applications that incorporate TI products; by downloading, accessing or using any particular TI Resource in any way, you (individually or, if you are acting on behalf of a company, your company) agree to use it solely for this purpose and subject to the terms of this Notice.

TI's provision of TI Resources does not expand or otherwise alter TI's applicable published warranties or warranty disclaimers for TI products, and no additional obligations or liabilities arise from TI providing such TI Resources. TI reserves the right to make corrections, enhancements, improvements and other changes to its TI Resources.

You understand and agree that you remain responsible for using your independent analysis, evaluation and judgment in designing your applications and that you have full and exclusive responsibility to assure the safety of your applications and compliance of your applications (and of all TI products used in or for your applications) with all applicable regulations, laws and other applicable requirements. You represent that, with respect to your applications, you have all the necessary expertise to create and implement safeguards that (1) anticipate dangerous consequences of failures, (2) monitor failures and their consequences, and (3) lessen the likelihood of failures that might cause harm and take appropriate actions. You agree that prior to using or distributing any applications. TI has not conducted any testing other than that specifically described in the published documentation for a particular TI Resource.

You are authorized to use, copy and modify any individual TI Resource only in connection with the development of applications that include the TI product(s) identified in such TI Resource. NO OTHER LICENSE, EXPRESS OR IMPLIED, BY ESTOPPEL OR OTHERWISE TO ANY OTHER TI INTELLECTUAL PROPERTY RIGHT, AND NO LICENSE TO ANY TECHNOLOGY OR INTELLECTUAL PROPERTY RIGHT OF TI OR ANY THIRD PARTY IS GRANTED HEREIN, including but not limited to any patent right, copyright, mask work right, or other intellectual property right relating to any combination, machine, or process in which TI products or services are used. Information regarding or referencing third-party products or services does not constitute a license to use such products or services, or a warranty or endorsement thereof. Use of TI Resources may require a license from a third party under the patents or other intellectual property of the third party, or a license from TI under the patents or other intellectual property of TI.

TI RESOURCES ARE PROVIDED "AS IS" AND WITH ALL FAULTS. TI DISCLAIMS ALL OTHER WARRANTIES OR REPRESENTATIONS, EXPRESS OR IMPLIED, REGARDING TI RESOURCES OR USE THEREOF, INCLUDING BUT NOT LIMITED TO ACCURACY OR COMPLETENESS, TITLE, ANY EPIDEMIC FAILURE WARRANTY AND ANY IMPLIED WARRANTIES OF MERCHANTABILITY, FITNESS FOR A PARTICULAR PURPOSE, AND NON-INFRINGEMENT OF ANY THIRD PARTY INTELLECTUAL PROPERTY RIGHTS.

TI SHALL NOT BE LIABLE FOR AND SHALL NOT DEFEND OR INDEMNIFY YOU AGAINST ANY CLAIM, INCLUDING BUT NOT LIMITED TO ANY INFRINGEMENT CLAIM THAT RELATES TO OR IS BASED ON ANY COMBINATION OF PRODUCTS EVEN IF DESCRIBED IN TI RESOURCES OR OTHERWISE. IN NO EVENT SHALL TI BE LIABLE FOR ANY ACTUAL, DIRECT, SPECIAL, COLLATERAL, INDIRECT, PUNITIVE, INCIDENTAL, CONSEQUENTIAL OR EXEMPLARY DAMAGES IN CONNECTION WITH OR ARISING OUT OF TI RESOURCES OR USE THEREOF, AND REGARDLESS OF WHETHER TI HAS BEEN ADVISED OF THE POSSIBILITY OF SUCH DAMAGES.

You agree to fully indemnify TI and its representatives against any damages, costs, losses, and/or liabilities arising out of your noncompliance with the terms and provisions of this Notice.

This Notice applies to TI Resources. Additional terms apply to the use and purchase of certain types of materials, TI products and services. These include; without limitation, TI's standard terms for semiconductor products <a href="http://www.ti.com/sc/docs/stdterms.htm">http://www.ti.com/sc/docs/stdterms.htm</a>), evaluation modules, and samples (<a href="http://www.ti.com/sc/docs/stdterms.htm">http://www.ti.com/sc/docs/stdterms.htm</a>), evaluation

Mailing Address: Texas Instruments, Post Office Box 655303, Dallas, Texas 75265 Copyright © 2018, Texas Instruments Incorporated